\* U Vašem TwinSpaceu kliknite na rubriku Pages/Stranice kao što je označeno:

| Portal eTwinning Live                                         | Isprobavajmo TwinSpace                                  |                                             |                                               |                                   | English 🕨            | Logout                       |
|---------------------------------------------------------------|---------------------------------------------------------|---------------------------------------------|-----------------------------------------------|-----------------------------------|----------------------|------------------------------|
| HOME PAGES                                                    | MATERIALS                                               | FORUMS                                      | LIVE                                          | MEMBERS                           |                      |                              |
| Home » Pages » Snimka webinara                                |                                                         |                                             |                                               |                                   | ;                    |                              |
| ()<br>(Twinning                                               | ajmo TwinSpa                                            | ace                                         |                                               |                                   | Welcome<br>Tea Režek | Ó                            |
| Pages <sup>0</sup>                                            |                                                         | S                                           | nimka webinara                                |                                   |                      | Edit page                    |
| Snimka webinara<br>Prezentacije<br>Evaluacija<br>Change order | Ovdje možete pogledati snin<br>https://eun.webex.com/eu | nku uvodnog webinar:<br>n/ldr.php?RCID=66f0 | a s općenitim informac<br>4311bfe91f37d8c589b | cijama o eTwinningu,<br>4e24aa28a | . održanog 2.12.     | u 19:00 h                    |
| CREATE A PAGE                                                 |                                                         |                                             |                                               |                                   | Author<br>Last edito | r: Tea Režek<br>r: Tea Režek |

\* Kliknite na gumb s nazivom stranice ili Create a Page/Stvorite stranicu ako želite stvoriti novu stranicu na kojoj će sadržaji biti javni:

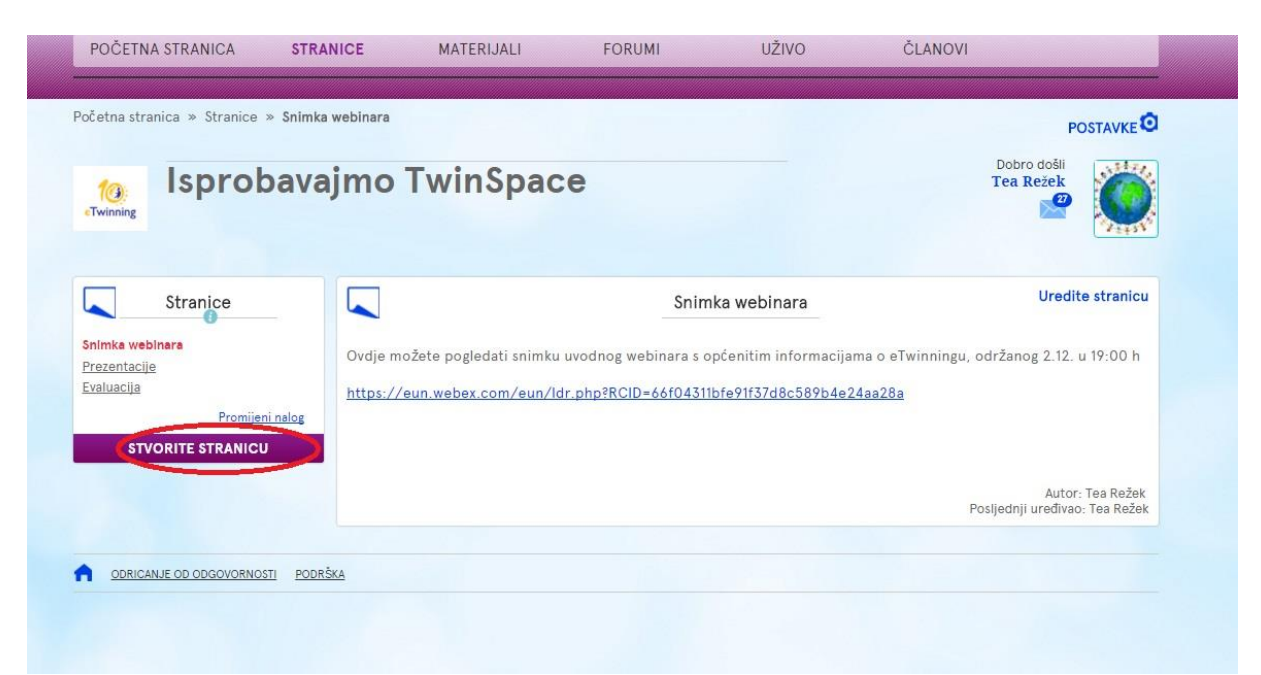

\* Stranica će Vam se pohraniti kao nacrt dok god ne odaberete tko je sve može vidjeti i uređivati. Dovoljno je kliknuti prvi ljubičasti gumb ispod naslova – "Tko može vidjeti ovu stranicu". U padajućem izborniku odaberete članovi TwinSpacea i tada će Vam se podesiti sve ostale opcije i stranica će se sačuvati kao konačna verzija koju mogu vidjeti svi partneri. Ako odaberete "Svi na internetu" stranica će biti potpuno javna za svakoga tko pretražuje vaš projekt na internetu.

\*\*\*U svrhu prijave za nacionalnu oznaku, odabrane sadržaje koje možete objaviti i za koje smatrate da su bitni za ocjenjivanje prijave, označite da mogu vidjeti svi na internetu.

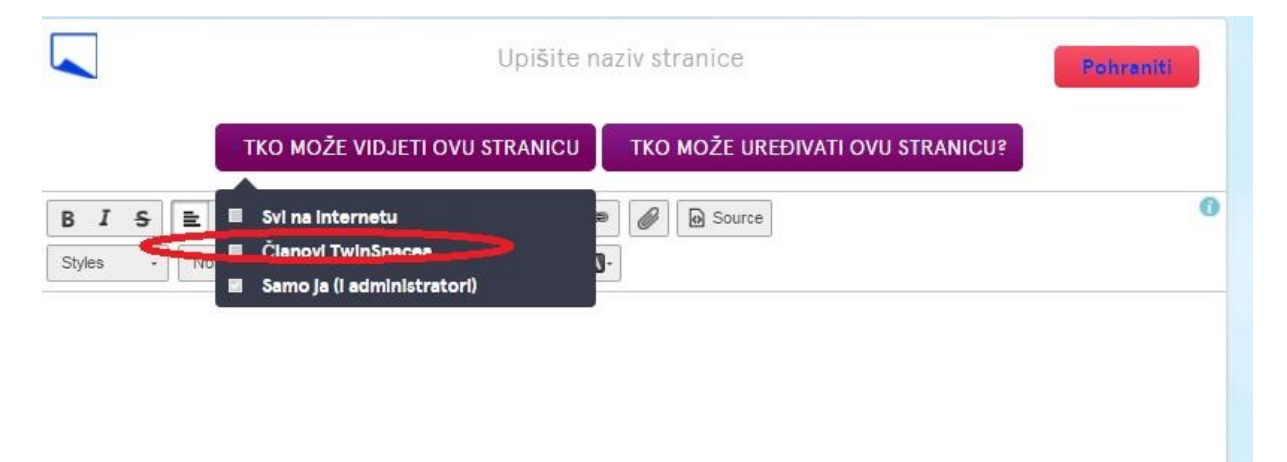